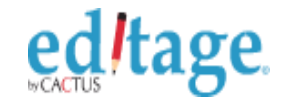

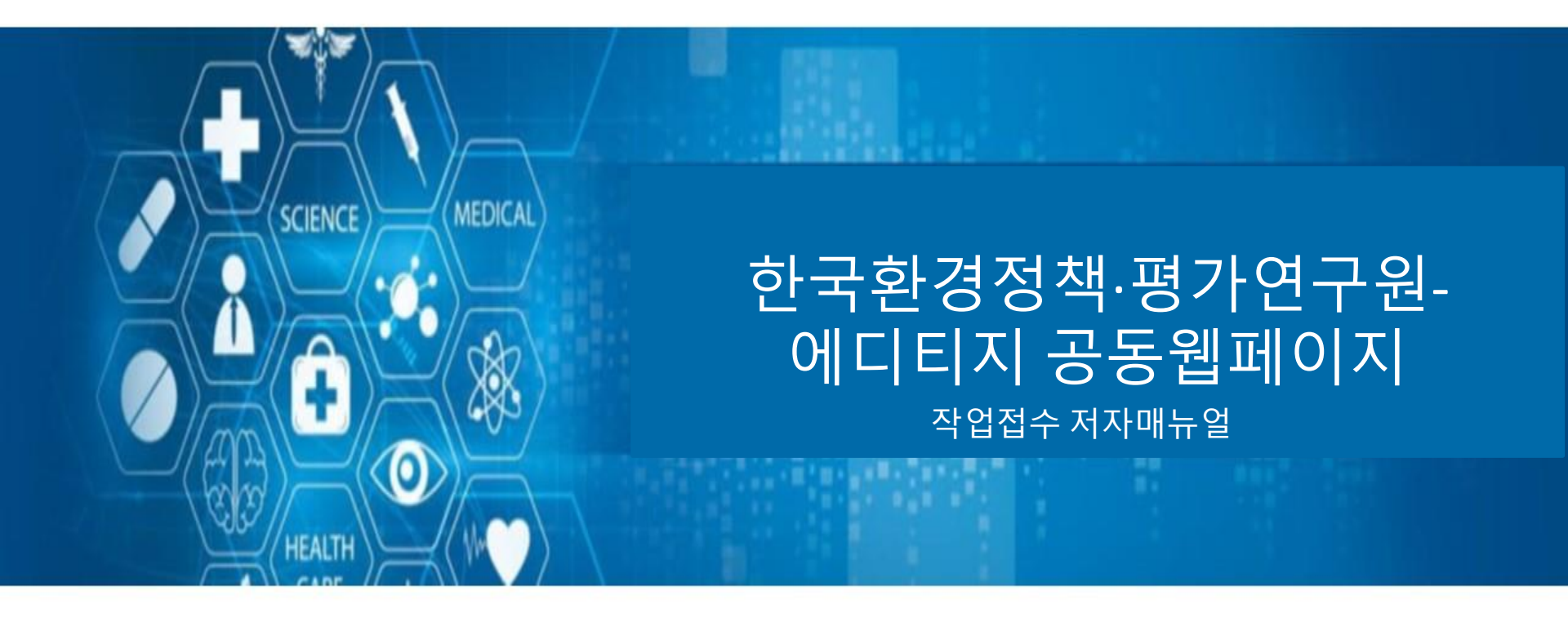

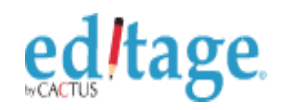

Helping you get published

# 한국환경정책·평가연구원-에디티지 공동웹페이지 접속 <u>www.editage.co.kr/kei</u>

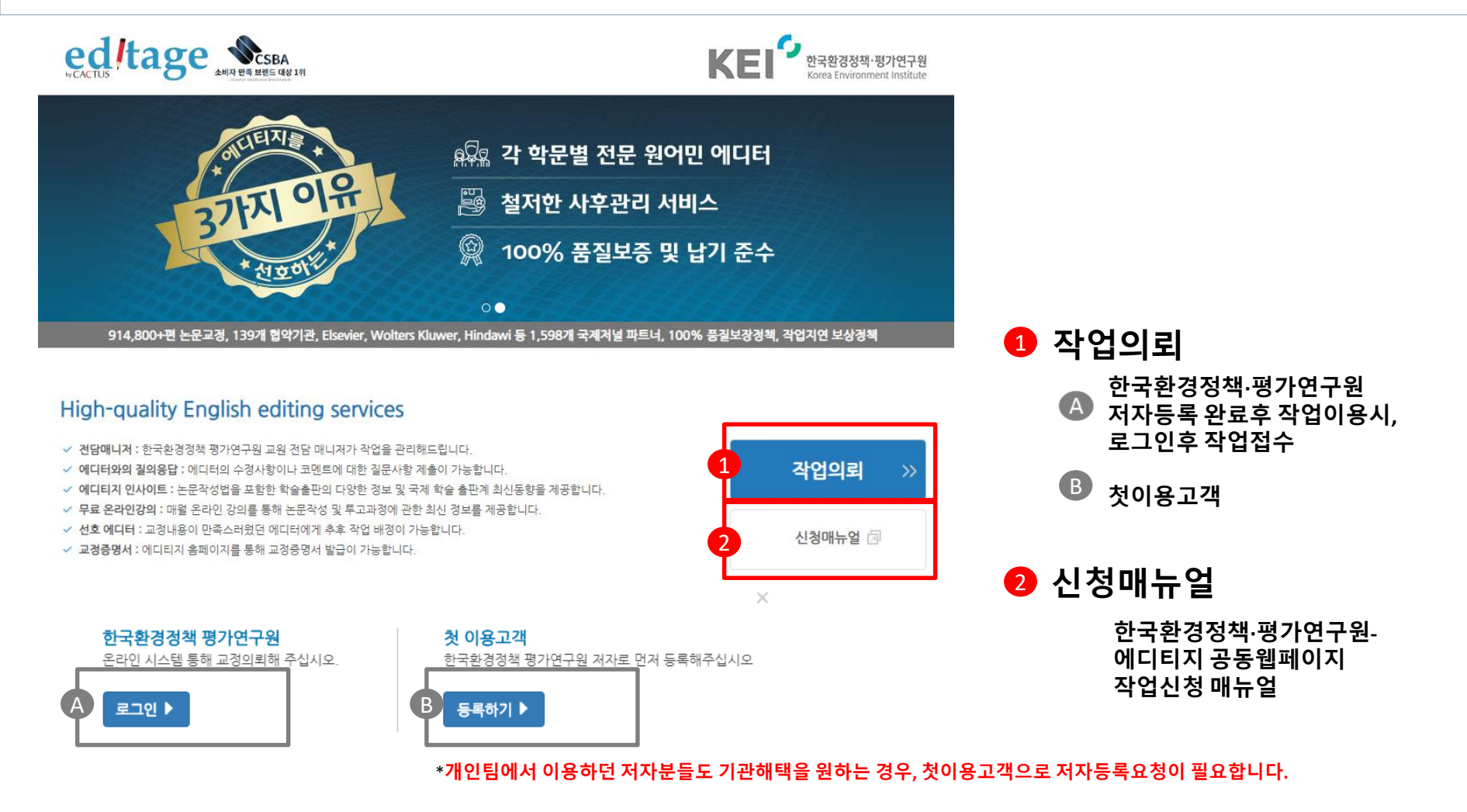

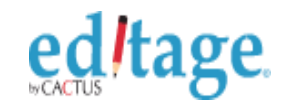

#### 첫 이용고객 –저자등록 요청

| 자자등록       *필수항목입니다         아름(한글):*       한국환경정책평가 연구원소속만 지원됩니다         이름(영문):*       First Name(영문)         이메일주소:*     |
|----------------------------------------------------------------------------------------------------|
| 지자등록       •필수항목입니다         이특(한글): *       한국환경정책평가 연구월 소속만 지원됩니다         이름(양균): *       First Name(영균)         이메일주소: * |
| ·필수항목입니다         이름(한글).*       한국환경정책령가 연구원소속만 지원됩니다         이름(영문).*       First Name(영문)         이메일주소:*                |
| 이름(한글):•     한국환경정책평가 연구원소속만 지원됩니다       이름(영문):•     First Name(영문)       이메일주소:•                                         |
| 이름(영문):* First Name(영문) Last Name(영문)<br>이메일주소:*<br>소속부서*                                                                  |
| 이메일주소:*<br>소속부서*                                                                                                    |
| 소속부서*                                                                                                    |
|                                                                                                    |
| 전화번호:* 010-1234-5678                                                                                                    |
| 연구실 전화번호:* (지역번호)-0000-0000                                                                                                |

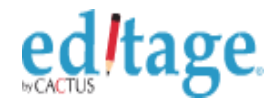

#### 한국환경정책·평가연구원(기존이용고객) - 로그인

editage. Helping you get published

에디티지 온라인 시스템™에 오신걸 환영합니다!

온라인 시스템에서 만나볼 수 있는 기능

-작업의뢰 -질문제출하기 -개인정보관리 -결제관리 -이용후기제출 -에디티지카드

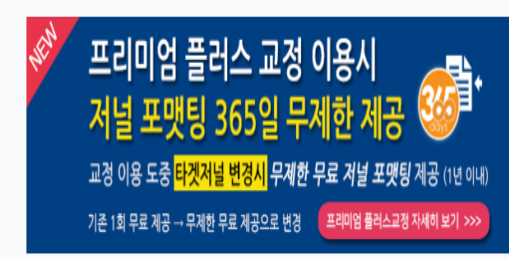

| 아메들아아니:               |  |
|-----------------------|--|
| name@emailaccount.com |  |
| 비밀번호:                 |  |
|                       |  |
| 비밀번호를 잊으셨나요?          |  |
| 🔲 로그인유지               |  |
| 로그인                   |  |

에디티지 로그인

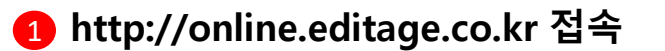

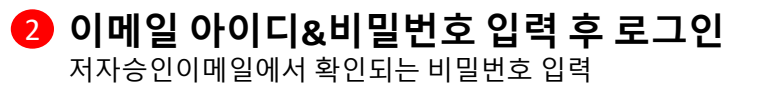

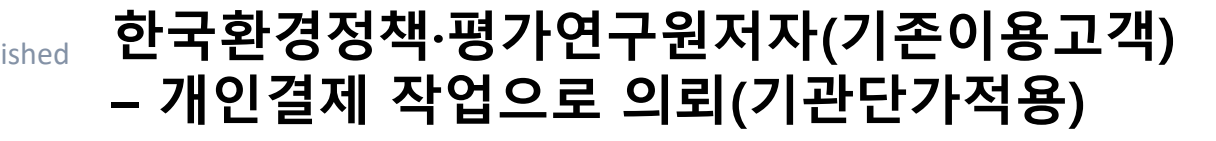

Helping you get published

#### 소속 기관에서 직접 결제하는 작업인가요? 저자님이 개인적으로 결제하는 작업인가요? (작업 이후에 기관에 청구하는 경우는 개인적으로 결제하는 작업입니다.)

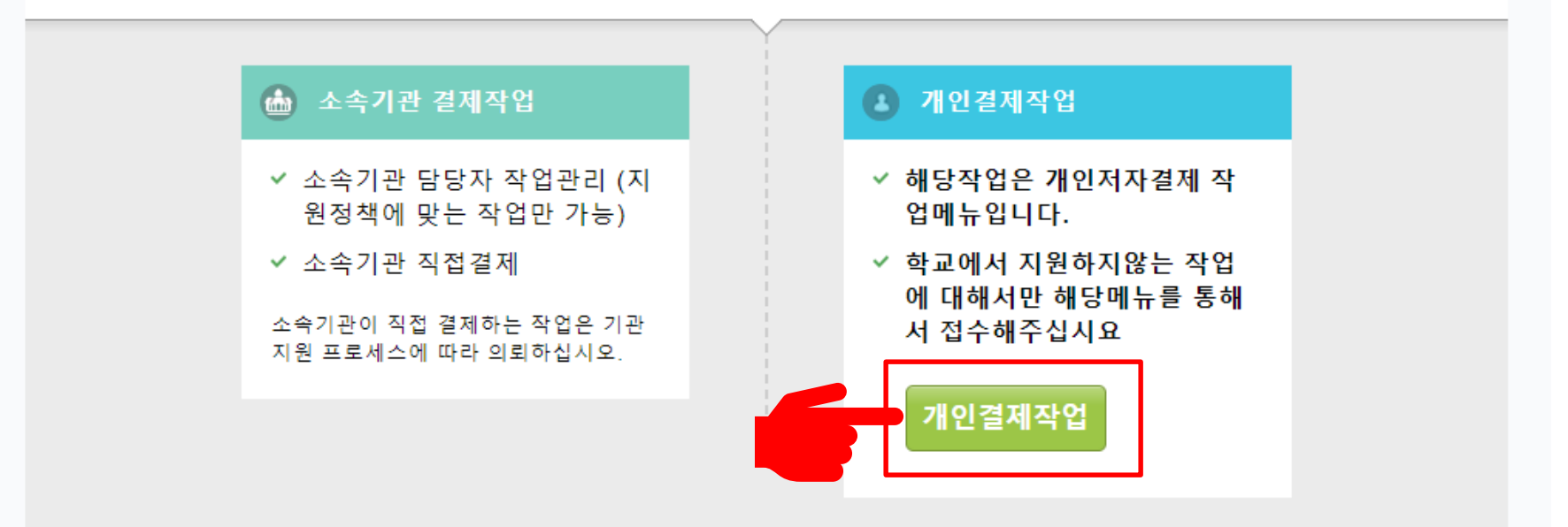

## ed tage. Helping you get published 한국환경정책·평가연구원(기존이용고객) - 작업제출1

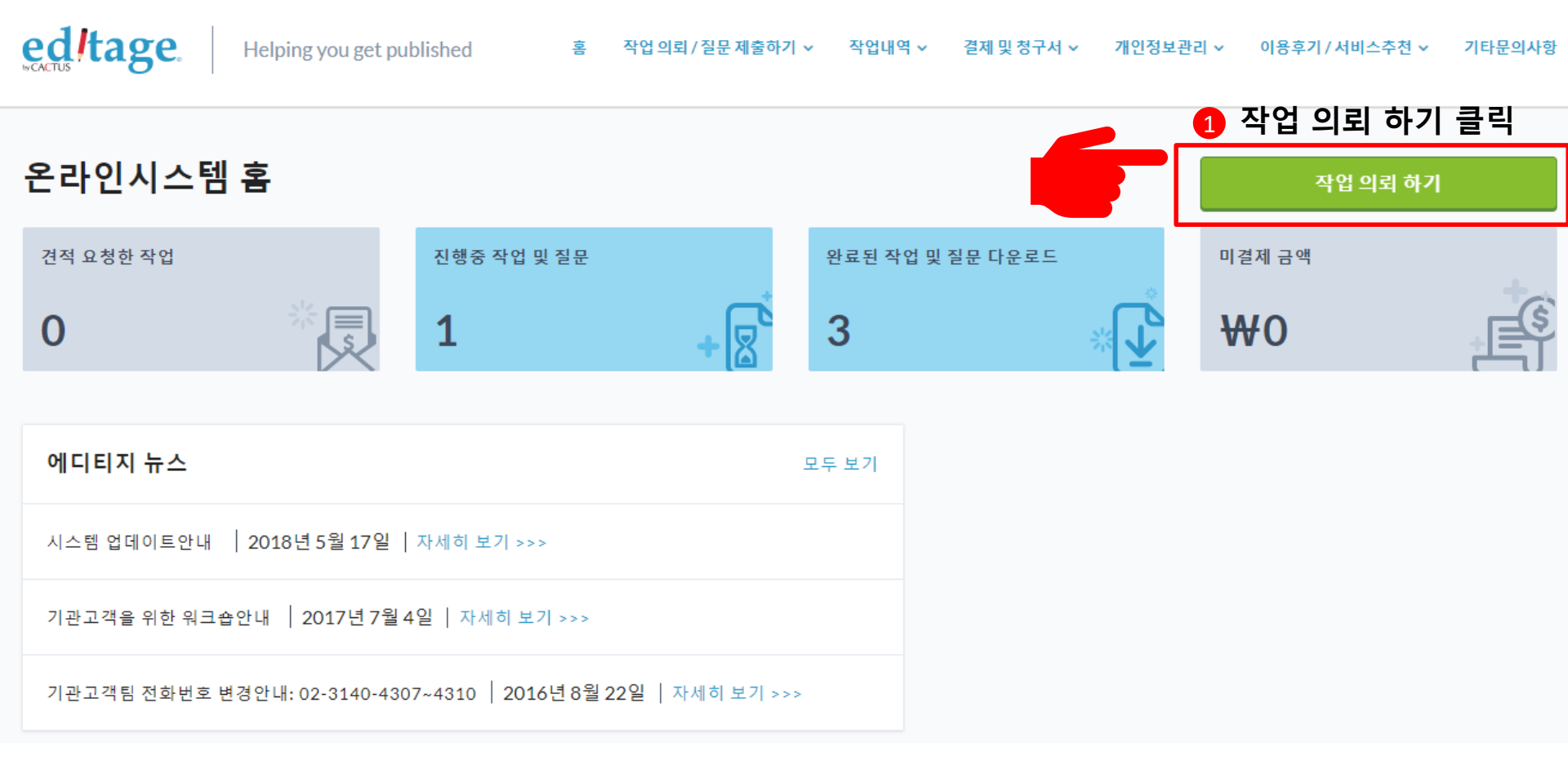

근무시간: 09:00부터 18:00까지 (월요일-금요일) ☑ direct@editage.com

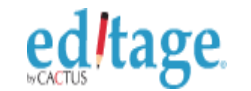

#### 한국환경정책·평가연구원(기존이용고객) -작업제출2

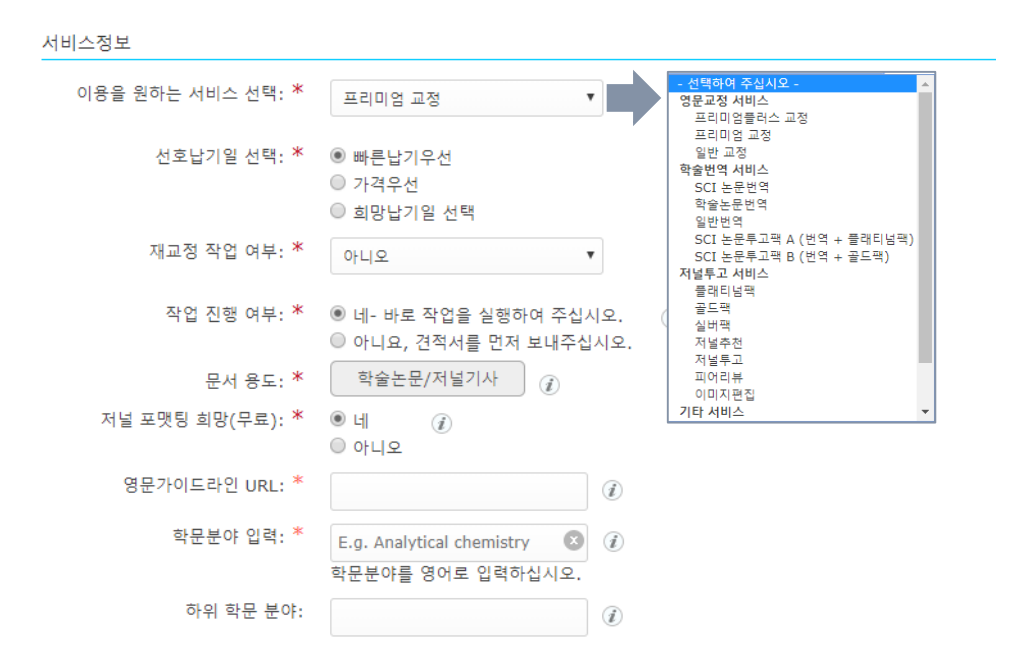

1. 서비스 선택

(서비스타입 참고)

2. 선호납기일 선택

'빠른납기우선'이 기본설정

작업문서의 용도 선택

저널 포맷팅 희망 여부

문서작업의 학문분야 선택

학문분야 선택

타겟저널의 영문가이드라인 URL입력

3. 재교정여부

재교정작업의 경우 '예' 선택 후 이전 작업번호 선택

4.

5. 문서용도

6.

7.

작업진행여부

작업견적을 먼저 확인 후 진행을 원하시는 경우 '아니요' 선택

저널 가이드라인에 따라 형식교정이 진행되는무료서비스로

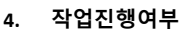

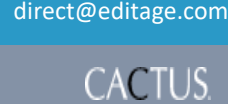

다음페이 지

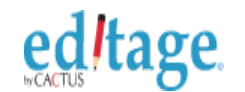

## 한국환경정책·평가연구원(기존이용고객) – 작업제출3

| 작업정보                            |                                                                                                    |  |  |  |
|---------------------------------|----------------------------------------------------------------------------------------------------|--|--|--|
| 언어 스타일: *                       | 미국식 영어      영국식 영어     ④                                                                                                    |  |  |  |
| 해당 작업에 대해 특별 지시 사항이<br>있습니까?: * | ◉ 네 ◎ 아니오                                                                                                    |  |  |  |
|                                 | 특정 부분만 교정                                                                                                    |  |  |  |
|                                 | <ul> <li>● 문서 전체 교정</li> <li>● 문서일부만 교정 (교정원하는 부분을 다른 글자색으로 표기):</li> <li>예) 초록, 파란색/진한글씨만 교정</li> <li>● 고정에서 제외될 부분:</li> <li>● 레퍼런스</li> <li>● 레퍼런스</li> <li>● 레퍼런스</li> <li>● 레퍼런스</li> <li>● 테이블</li> <li>● 피규어 레전드</li> <li>▷ 도표범례(Table legends)</li> <li>● 다른 부분 또는 특정 색깔/폰트로 표시된 부분:</li> <li>● 예) 초록, 파란색/진한글씨만 교정</li> </ul> |  |  |  |
|                                 | 에디터 및 번역가에게 전하는 말 :                                                                                                    |  |  |  |
|                                 | I                                                                                                    |  |  |  |

- 언어스타일
   타겟저널 가이드라인 또는 선호에 따라 미국/영국식영어 선택

   특별 지시 사항
- 교정범위 지정을 위해 '네' 선택 3. 특정 부분만 교정 / 제외
  - 문서 일부만 교정을 원하실 경우 해당부분에 대해 기재 특정범위 제외 시 해당 부분 체크
- 에디터 및 번역가에게 전하는 말
   작업관련 요청사항 및 지시사항 기재

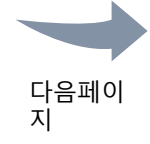

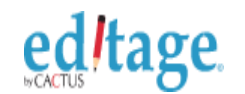

## 한국환경정책·평가연구원(기존이용고객) – 작업제출3

| 파일업로드             |                       |
|-------------------|-----------------------|
| 작업 파일 첨부(다수가능): * | 파일점부<br>최대파일크기: 200MB |
| 참고 문서파일 첨부:       | 파일점부<br>최대파일크기: 200MB |
| 결제정보              |                       |
| 할인 쿠폰 코드:         | ্র<br>শ্বন্থ<br>মূহ্য |
| 청구서 타입: *         | - 선택하여 주십시오 - 🔻       |
| 결제 지시사항:          |                       |
|                   | 제출                    |

- **작업파일첨부** 

   Ctrl 또는 Shift 클릭하여 다수의 파일 선택 가능
- 참고 문서파일 첨부
   교정작업시 참고 파일 첨부
- 결제정보
   모든 기관고객작업은 할인요율로 진행되어 별도의 할인쿠폰은 적용되지 않습니다.
- 4. 청구서타입

전자세금계산서/현금영수증/카드결제중택1(추후변경가능)

- **결제지시사항** 결제 관련하여 요청/지시사항을 기재
- 6. '제출'클릭

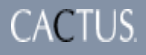

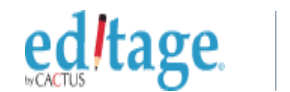

# 한국환경정책·평가연구원(기존이용고객) – 진행중 작업 내역

| 진행중 작업 및 질문   보기: 작                           | 업&재교정작업 ▼                                                                                   |                                                                    |                      |                                 | 화작업내역 다운로드 | 작업의뢰 |
|-----------------------------------------------|---------------------------------------------------------------------------------------------|--------------------------------------------------------------------|----------------------|---------------------------------|------------|------|
| 요청 코드                                         | 요청정보확인                                                                                      |                                                                    | 단위                   | 완료 예정일                          |            |      |
| C 11_2787<br>일반 교정<br>저자명/고객내부코드: 경/기<br>계공학부 | 승인날짜:<br>2018년 8월22일 수요일 11:(<br>작업파일: (1)<br>70180822_기계공학부_                               |                                                                    | 4430<br>word         | 2018년 8월27일 월요일 16:0<br>(KST)   | 10         |      |
| 2                                             | 전체 단어수:                                                                                     | 4430 word                                                          |                      | 결제정보                            |            |      |
|                                               | 확문분약: Biomedical engineering (Surgical Devi<br>ce, Medical Robotics)<br>연어스타일: American     | 청구수량:<br>단가:                                                       | 4430<br>₩50          |                                 |            |      |
|                                               | 재교성 삭접 여부:<br>저널 포맷팅 희망(무료):<br>문서 응도:<br>작업 진행 여부:<br>선호납기일 선택:<br>1회 재교정 추가(20원/단어<br>당): | 아니오<br>아니오<br>학술는문/저널기사<br>네-바르 작업을 실행하여 주십시오.<br>Fastest<br>에 아니오 | 소계 :<br>부가세:<br>합계 : | ₩221,500<br>₩22,150<br>₩243,650 |            |      |
| 숨기기^                                          |                                                                                             |                                                                    |                      |                                 |            |      |

- 진행중 작업 및 질문 작업&재교정작업 또는 질문 선택하여 목록 확인
   요청코드
  - 작업 번호 확인
- 요청정보확인 접수 파일 및 금액, 납기일확인
- 4. 작업내역 다운로드

기간 설정 후 excel파일로 작업내역 다운로드(접수일기준 작업목록)

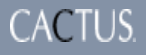

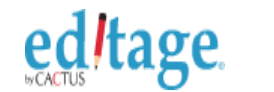

### 한국환경정책·평가연구원(기존이용고객) 완료된 작업 및 질문 다운로드

| <b>관료된 작업 및 질문</b>   보기: <b>작업&amp;재교정작업 ▼</b> |                                |                                                                                     | ☆ 작업내역 다운로드 | 작업의뢰         |  |
|------------------------------------------------|--------------------------------|-------------------------------------------------------------------------------------|-------------|--------------|--|
| 요청 코드                                          | 작업 완료일                         | 요청정보확인                                                                              | 피드백을 부탁드립니다 |              |  |
| KOUNI_ 오<br>일반 교정<br>저자명/고객내부코드:               | 2018년 8월20일 월요일<br>15:59 (KST) | 배정된 에디터: Andrew_39<br>그룹이름:<br>"K<br>제출자: H<br>작업완료파일: (3)<br>k<br>c<br>L<br>V<br>T |             | 🛓 교정증명서 다운받기 |  |
| 자세히~                                           |                                |                                                                                     |             |              |  |

 완료된 작업 및 질문 작업&재교정작업 또는 질문 선택하여 목록 확인
 요청코드

작업 번호 확인

- 요청정보확인 및 교정완료파일 다운로드
   작업완료파일을 클릭하여 다운로드
- 4. 교정증명서 다운받기

저자명 입력 후 영문교정증명서 다운로드 (제목변경 및 수정이 필요하신경우 기관고객팀으로 연락부탁드립니다.)

5. 작업내역 다운로드

기간 설정 후 excel파일로 작업내역 다운로드

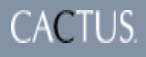

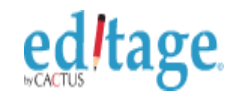

## 한국환경정책·평가연구원(기존이용고객) 미결제금액 확인 및 결제

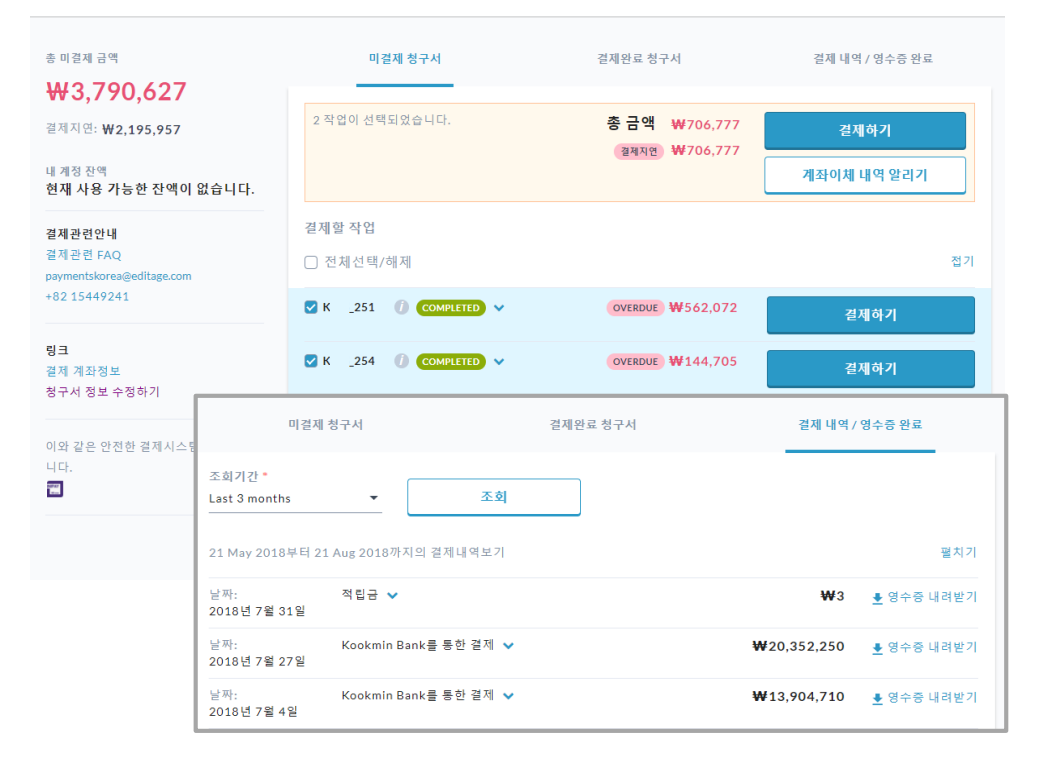

 결제하기 결제 할 작업 선택, 카드결제(일반/법인), 실시간 계좌이체
 청구서 내려받기

PDF파일 청구서 다운로드(청구금액 및 작업내역 표시)

 결제내역/영수증 확인 날짜별 결제내역 확인 및 영수증 다운로드

에디티지 기관고객팀 근무시간: 09:00부터 18:00까지 (월요일-금요일)

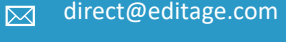

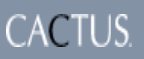

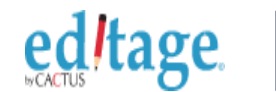

## 한국환경정책·평가연구원(기존이용고객) 견적 요청한 작업 승인 및 작업 시작

| <b>견적 요청한 작업</b>   4 견적서                        |                                                                            |                        |                        |          |              |          | 작업의뢰                                     |
|-------------------------------------------------|----------------------------------------------------------------------------|------------------------|------------------------|----------|--------------|----------|------------------------------------------|
| 요청 코드                                           | 요청정보확인                                                                     |                        | 완료 예정일                 |          | 단위           | 총가격      |                                          |
| INQ_1 _47<br>일반 교경<br>저자평/고객내부코드: TR-18-<br>036 | 접수일: 2018년 8월21일 화요<br>작입파일: (2)<br>TR-18-036_ms.doc<br>TR-18-036_tbl.docx | 월 11:29 (KST)          | 2018년 8월25일 토<br>(KST) | 요일 16:00 | 4348<br>word | ₩263,054 | <b>견적서 승인 및 작업 시작</b><br>견적서 수정요청 전적서 취소 |
|                                                 | 전체 단어수:                                                                    | 4348 word              |                        |          | 결제정보         |          |                                          |
|                                                 | 학문분야:                                                                      | Toxicology             |                        | 청구수량 :   |              | 4348     |                                          |
|                                                 | 언어스타일:                                                                     | American               |                        | 단가 :     |              | ₩55      |                                          |
|                                                 | 재교정 작업 여부:                                                                 | 아니오                    |                        |          |              |          |                                          |
|                                                 | 저널 포맷팅 희망(무료):                                                             | 비                      |                        |          |              |          |                                          |
|                                                 | 영문가이드라인 URL:                                                               | http://www.<br>01.html | es.org/authors/sub     | 소계 :     |              | ₩239,140 |                                          |
|                                                 | 문서 용도:                                                                     | 학술논문/저널기사              |                        | 부가세:     |              | ₩23,914  |                                          |
|                                                 | 작업 진행 여부:                                                                  | 아니요, 견적서를 먼            | 저 보내주십시오.              |          |              |          |                                          |
|                                                 | 선호납기일 선택:                                                                  | Fastest                |                        | 합계 :     |              | ₩263,054 |                                          |
|                                                 | 1회 재교정 추가(20원/단어<br>당):                                                    | 아니오                    |                        |          |              |          |                                          |
|                                                 |                                                                            |                        | 숨기기                    | 3        |              |          |                                          |

- 요청정보확인 날짜 및 작업파일 확인
- 2. 완료예정일 확인
- 3. 총가격 확인
- 4. 견적서 승인 및 작업시작

작업범위 및 파일변경 등으로 인해 견적서 수정이 필요한 경우 수정요청클릭

5. 견적서 취소

견적서 확인 후 작업진행을 원치 않을 경우 견적서 취소 클릭

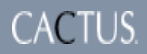

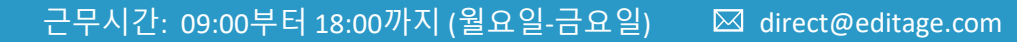

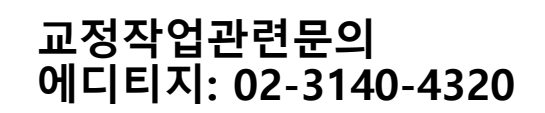

감사합니다!

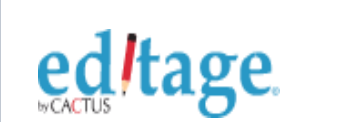

Helping you get published